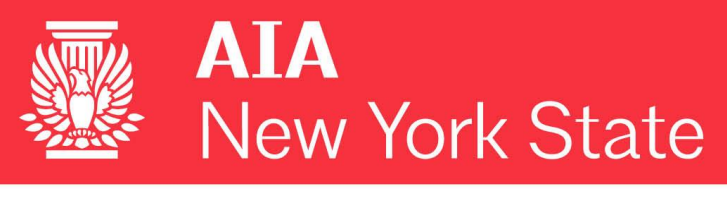

## HONOR AWARDS 2017

## Instructions to Submit Nomination for 2017 Honor Awards

- Go to the following link <u>2017 Cadmium Honor Awards Submission</u> (if you have previously logged into Cadmium for another event, you will still need to create a new profile for the 2017 Honor Awards.
- 2. Click "Join Now" to create a new profile.
- 3. An access key will be sent to you via email.
- 4. Log in with your email and access key.
- 5. Under Nominations: "Click here to begin a new Nomination".
- 6. Create a Submission Description (example: Student Award for Joe Black).
- 7. Select the Nomination Category (the award type).
- 8. Continue
- 9. This will bring you to the Task List page.
- 10. Click Task #1 to enter information for your nominee.
- 11. Click Task #2 to enter the sponsor information.
- 12. Click Task #3 to attach all supporting documentation and submit the files.
- 13. Once all three tasks have been completed, you will see a green check mark next to each and your nomination submission is complete.
- 14. Save Submission
- 15. This will bring you to the Submission Summary page. If all required information has been entered you will be able to submit the nomination.
- 16. Click "Submit"

If you have any questions or need assistance submitting nominations, please contact Karen Magram at (518) 449-3334 or <u>kmagram@aianys.org</u>